## **Adding SQL Server instances**

In order to manage an instance, access its details, and add it to your monitored environment, you need to register it with IDERA SQL Compliance Manager.

You can find the Add or Add SQL Server Instance option on the following views:

- Instances The Add button is located in the action items bar.
- Administration Located in the Instances section.

Below you can see the tabs and sections where you can find Add or Add SQL Server Instance.

| IDERA                 | ≡ sqlc   | м                |                     |             |               | Simpsons    | Administrator | 🌣 Administr    | ation ? | Help |
|-----------------------|----------|------------------|---------------------|-------------|---------------|-------------|---------------|----------------|---------|------|
| HOME INSTANCES        | ALERTS   | AUDIT E          | /ENT FILTERS        | LOGS        | AUDIT REPORTS | ADMINISTRAT | ΓΙΟΝ          |                |         |      |
|                       | ^        | Audited In       | stances             |             |               |             |               |                |         |      |
| Status                | •        |                  |                     |             |               | Add         | Remove        | Export         | Edit    | 0    |
| 🗖 ок                  |          |                  | Instance N          | Status Text | Number Of     | SQL Serve   | Audit Status  | Last Agent     | Options |      |
| Error                 |          |                  | CMWIN8X6            | ОК          | 4             | Microsoft S | Enabled       | May 11 201     | 0       |      |
| Instance name         | •        |                  | QA-LF-W2K           | No Contact  | 10            | Microsoft S | Enabled       | May 05 201     | 0       |      |
| Status Text           | •        |                  | QA-ZB-WIN           | SQL Trace E | 8             | Microsoft S | Enabled       | May 05 201     | 0       |      |
| Number of Audited DBs | ► I      |                  |                     |             |               |             |               |                |         |      |
| SQL Server version    | •        |                  |                     |             |               |             |               |                |         |      |
| Audit Status          | •        |                  |                     |             |               |             |               |                |         |      |
| Last agent contact    | <b>۲</b> | 3 Total<br>items | 50 ÷ Items per page |             |               |             | Sho<br>pag    | wing ∣∢ ∢<br>e | 1 /1 ▶  | ►I   |

| ID                                                                        | ERA                                                                                               | ≡ sqlcm                             | I                                                          |              |               | Simpsons\Administrator | Administration | ? Help |
|---------------------------------------------------------------------------|---------------------------------------------------------------------------------------------------|-------------------------------------|------------------------------------------------------------|--------------|---------------|------------------------|----------------|--------|
| HOME                                                                      | INSTANCES                                                                                         | ALERTS                              | AUDIT EVENT FILTERS                                        | LOGS         | AUDIT REPORTS | ADMINISTRATION         |                |        |
| Administ                                                                  | ration                                                                                            |                                     |                                                            |              |               |                        |                |        |
| Users<br>Give users<br>subscribe<br>Manage U                              | permission to use Si<br>to alerts using the M<br>sers                                             | QL Compliance I<br>anage Users act  | Manager. Create, edit and delet<br>ion.                    | te users and |               |                        |                |        |
| A licensing<br>A license is<br>add a licer<br>Manage Li                   | s required to access s<br>use key using the Ma<br>cense                                           | SQL Compliance<br>nage License act  | Manager features. View licens<br>tion.                     | e status and |               |                        |                |        |
| Instances<br>SQL Comp<br>instances<br>Add SQL S<br>Import SQ<br>Manage S0 | liance Manager mon<br>to be monitored usir<br>erver Instance<br>E Servers<br>QL Servers Instances | itors SQL Serve<br>Ig the Add SQL S | r instances and their host comp<br>ierver Instance action. | puters. Add  |               |                        |                |        |
| Configura<br>Allows cor<br>Web Conse                                      | tion<br>figuration of Web Co<br>ole Refresh Rate                                                  | onsole.                             |                                                            |              |               |                        |                |        |
|                                                                           |                                                                                                   |                                     |                                                            |              |               |                        |                |        |
|                                                                           |                                                                                                   |                                     |                                                            |              |               |                        |                |        |

The Add Server window of the Server Configuration wizard allows you to specify the SQL Server instance you want to register with IDERA SQL Compliance Manager. Once you register an instance, you can begin auditing database activity on that server.

| Server co    | nfiguration | wizard - A | dd Server | ×      |  |
|--------------|-------------|------------|-----------|--------|--|
|              |             |            |           |        |  |
| SQL Server:  |             |            |           |        |  |
| Description: |             |            |           |        |  |
|              |             |            |           |        |  |
|              |             |            |           |        |  |
|              |             |            |           |        |  |
|              |             |            |           |        |  |
|              |             |            |           |        |  |
|              |             |            |           |        |  |
|              |             |            |           |        |  |
|              |             |            |           |        |  |
|              |             |            |           |        |  |
|              |             |            |           |        |  |
|              |             |            |           |        |  |
|              |             |            |           |        |  |
|              |             |            |           |        |  |
|              |             | Prev       | Next      | Cancel |  |

## To add an instance:

 In the Add Server page of the Server Configuration wizard, type the name of the target SQL Server instance you want to register in the S QL Server field, and then click Next. To browse through the instances in your environment, click the available search button. The Select SQL Server dialog appears. Select the appropriate instance, and then click OK.

| Select SQL Server        |   |        |  |
|--------------------------|---|--------|--|
|                          |   |        |  |
| BI-WIN2012R2-X6\BI2008R2 |   | Ok     |  |
| BI-WIN2012R2-X6\BI2012   |   | Cancel |  |
| CMWIN2012R2-S1           |   |        |  |
| CMWIN2012R2-S1\SQL2016   |   |        |  |
| CMWIN2012R2-S5           |   |        |  |
| CMWIN2012R2-S5\SQL2014   |   |        |  |
| CMWIN2012-S4             |   |        |  |
|                          | v |        |  |

 In the Cluster Server window, check This SQL Server instance is hosted by a Microsoft SQL Server Cluster virtual server if the instance is part of a clustered environment, and then click Next. Leave this box clear if the instance is not in a clustered environment.

| Server configuration wizard - Add Server                                             | × |
|--------------------------------------------------------------------------------------|---|
| This SQL Server instance is hosted by a Microsoft SQL Server Cluster virtual server. |   |
|                                                                                      |   |
| Prev Next Cance                                                                      | l |

- 3. In the SQLcompliance Agent Deployment window, select whether you want to deploy the SQLcompliance Agent now or later, or if you want to manually install the Agent.
  - Deploy Now. Installs the SQLcompliance Agent when you complete the wizard. You must have a connection between the SQL Server that you want to audit and the Management Console.
  - Deploy Later. Does not install the SQLcompliance Agent. Select this option when you plan to install the SQLcompliance Agent later using the Management Console, such as installing during off-hours.
  - Manually Deploy. Does not install the SQL compliance Agent. Select this option when you want to manually install the agent directly on the physical computer hosting the SQL Server instance. Note that this option is required for virtual SQL Server instances and instances located across a domain trust boundary.

If you are auditing a virtual SQL Server, you must manually deploy the SQLcompliance Agent to each cluster node hosting the server. Use the Cluster Configuration Console to deploy and configure the SQLcompliance Agent. For more information about installing and configuring the SQLcompliance Agent for a virtual SQL Server, see Audit a virtual SQL Server instance.

If you are auditing a SQL Server instance hosted by a computer that belongs to a non-trusted domain or a workgroup, you must manually deploy the SQL compliance Agent to the host computer using the SQL Compliance Manager setup program.

| Server configuration wizard - Add Server >                                                                                                    | ~ |
|----------------------------------------------------------------------------------------------------|---|
|                                                                                                    |   |
| Deploy Now - Installs the SQLcompliance agent at this time. This                                                                                                    |   |
| option requires that a connection be established between the SQL Server to be audited and the Management Console.                                                            |   |
| O Deploy Later - Indicates that you will install the SQLcompliance Agent                                                                                                    |   |
| using the Management Console at a later time such as during off-hours.                                                                                                    |   |
| Manually Deploy - Indicates that you will manually install the agent                                                                                                    |   |
| at the physical computer that hosts the SQL Server instance. Note that this option is required for virtual SQL Server and SQL Serves located across a domain trust boundary. |   |
|                                                                                                    |   |
|                                                                                                    |   |
|                                                                                                    |   |
|                                                                                                    |   |
|                                                                                                    |   |
| Prev Next Cancel                                                                                                    |   |

## 4. Click Next.

5. In the SQLcompliance Agent Service Account window, type the service account name and password, confirm the password, and then click **Next**. The SQLcompliance Agent Service uses this account to stop and start SQL Server traces, execute stored procedures, manage trace files, and communicate with the Collection Server. Ensure you specify a valid Windows account that has SQL Server System Administrator privileges on the target SQL Server instance as well as read and write access to the specified trace directory.

|                   | uration w        | nzaru - P | aa Serve | r |
|-------------------|------------------|-----------|----------|---|
| SQLcompliance Age | ent Service Acco | unt       |          |   |
|                   |                  |           |          |   |
| Login account     |                  |           |          |   |
| Password          |                  |           |          |   |
| Confirm           |                  |           |          |   |
| password          |                  |           |          |   |
|                   |                  |           |          |   |
|                   |                  |           |          |   |
|                   |                  |           |          |   |
|                   |                  |           |          |   |
|                   |                  |           |          |   |
|                   |                  |           |          |   |
|                   |                  |           |          |   |
|                   |                  |           |          |   |
|                   |                  |           |          |   |
|                   |                  |           |          |   |
|                   |                  |           |          |   |

6. In the SQLcompliance Agent Trace Directory window, choose whether you want to use the default path for the agent trace directory, and then click **Next**. *If you specify a different directory path,* ensure the SQLcompliance Agent Service account has read and write privileges on that folder. SQL Compliance Manager does not change the security settings on existing folders.

| Server configuration wizard - Add Server                                                                                                    | × |
|----------------------------------------------------------------------------------------------------|---|
| Use default trace directory - By default, the SQLcompliance Agent will<br>store collected audit data in a protected subdirectory of the agent<br>installation directory. |   |
| Specify alternate trace directory                                                                                                    |   |
| Note: This directory will be created by the agent installation.                                                                                                    |   |
| Prev Next Cance                                                                                                    |   |

7. In the Database Selection window, select the database(s) you want to be audited, and then click Next. Note that you can click Select All as a shortcut.

| Server configuration wizard  | - Add Server × |
|------------------------------|----------------|
| ✓ Audit Databases            | Select All     |
| Master                       | Unselect All   |
| Model                        |                |
| Msdb                         |                |
| Mssqlsystemresource          |                |
| ReportServer\$Bl2008R2       |                |
| ReportServer\$Bl2008R2TempDB |                |
| Tempdb                       |                |
|                              |                |
|                              |                |
|                              |                |
| Prev                         | Next Cancel    |

8. In the Server Audit Settings window, specify which types of SQL Server events you want to audit on the selected instance, and then click **Next**. Based on your selections, SQL Compliance Manager collects and processes the corresponding SQL Server events. You can choose to audit event categories and user defined events. An event category includes related SQL Server events that occur at the server level. A user defined event is a custom event you create and track using the sp\_trace\_generateevent stored procedure.

| • | Default  |
|---|----------|
|   | Delault. |

- Custom.
- Regulation.

| Server configuration wizard - Add Server                                                                                                    | ~ |
|----------------------------------------------------------------------------------------------------|---|
| Server configuration wizard - Add Server                                                                                                    | ^ |
| Audit Collection Level                                                                                                    |   |
| Default - Audits events and activities most commonly required by                                                                                                    |   |
| auditors This collection level meets most auditing needs                                                                                                    |   |
| O Custom - Allows you to specify specific audit settings. This collection                                                                                                    |   |
| level is recommended for advanced users only. Before selecting specific audit<br>settings, review the events gathered by the Custom collection level and<br>review the help to better understand your choices |   |
| <ul> <li>Regulation - Configures your audit settings to collect the event data</li> </ul>                                                                                                    |   |
| required by specific regulatory guidelines, such as PCI or HIPAA                                                                                                    |   |
| Tell me more                                                                                                    |   |
|                                                                                                    |   |
|                                                                                                    |   |
|                                                                                                    |   |
|                                                                                                    |   |
| Prev Next Cancel                                                                                                    |   |

9. The Permissions Check window of the Configuration wizard displays the results of a check of the permissions required by IDERA SQL Compliance Manager on the SQL Server instance you want to monitor.

If the check fails, review the issue, make the required change to the target SQL Server instance, and then click **Re-check**. Once the check in complete, click **Next** to continue.

Required permissions include:

- Collection Service must have rights to the Repository databases
- Collection Service must have rights to read the registry at HKEY\_LOCAL\_MACHINE\Software\Idera\SQLcompliance
- · Collection Service must have permissions to the collection trace directory
- · Agent Service must have permissions to the agent trace directory
- Agent Service must have rights to read the registry at HKEY\_LOCAL\_MACHINE\Software\Idera\SQLcompliance
- · Agent Service must have rights to the SQL Server instance
- SQL Server must have permissions to the agent trace directory
- SQL Server must have permissions to the collection trace directory

You can make changes to the registry at HKEY\_LOCAL\_MACHINE\Software\Idera\SQLcompliance to update permissions for your services. for more information about the registry key, see Manage the registry key.

Re-check allows you to re-check the required permissions after making an update to the target SQL Server instance in case the preliminary check fails.

| erve    | er configuration wizard - Add S           | Server   |
|---------|-------------------------------------------|----------|
| Operati | on Complete Total 8, Passed 8, Failed 0   | Re-check |
|         | Check                                     | Status   |
|         | Collection Service Has Rights To Read Reg | Passed   |
|         | Collection Service Has Rights To The Repo | Passed   |
| ⊘       | Collection Service Has Permissions To Col | Passed   |
| ⊘       | SQL Server Has Permissions To The Collec  | Passed   |
| ⊘       | SQL Server Has Permissions To The Agent   | Passed   |
| ⊘       | Agent Service Has Rights To Read Registry | Passed   |
| ⊘       | Agent Service Has Permissions To Agent T  | Passed   |
|         | Agent Service Has Rights To The Instance. | Passed   |

 In the Summary window, review the provided summary, and then click **Finish**. When you complete this wizard, SQL Compliance Manager enables auditing on the selected databases. The Collection Server uses the settings you specified to process the raw audit data (SQL Server events) collected from the SQL Server instance.

If you want to change a setting now, click Prev to return to the appropriate window. You can also change audit settings later using the Audited Database Properties window.

| Server o                                | configuration wizard - Add Server   | ×      |  |  |  |  |
|-----------------------------------------|-------------------------------------|--------|--|--|--|--|
| Audit Level: I<br>Server:<br>Databases: | Default<br>BI-WIN2012R2-X6\BI2008R2 |        |  |  |  |  |
|                                         | Master                              |        |  |  |  |  |
|                                         | Model                               |        |  |  |  |  |
|                                         | Msdb                                |        |  |  |  |  |
|                                         | ReportServer\$Bl2008R2              |        |  |  |  |  |
|                                         | ReportServer\$Bl2008R2TempDB        |        |  |  |  |  |
|                                         | Tempdb                              |        |  |  |  |  |
|                                         |                                     |        |  |  |  |  |
|                                         |                                     |        |  |  |  |  |
|                                         | Prev Finish                         | Cancel |  |  |  |  |

Once complete, the newly-added SQL Server instance appears in the Audited Instances list.

|                       |          |                                        |                         |             |           | Simpsons\/     | Administrator | 🌣 Administration 🛛 Help |          |   |
|-----------------------|----------|----------------------------------------|-------------------------|-------------|-----------|----------------|---------------|-------------------------|----------|---|
| HOME INSTANCES        | ALERTS   | AUDIT EVENT FILTERS LOGS AUDIT REPORTS |                         |             |           | ADMINISTRATION |               |                         |          |   |
| Filtering             | ^        | Audited In                             | stances                 |             |           | Add            | Remove        | Export                  | Edit     | - |
| Status                | <b>*</b> |                                        |                         |             |           |                |               |                         |          | ĺ |
| 🗖 ок                  |          |                                        | Instance N              | Status Text | Number Of | SQL Serve      | Audit Status  | Last Agent              | Options  |   |
| Error                 |          | •                                      | BI-WIN2012              | ОК          | 7         | Microsoft S    | Enabled       | May 11 201              | •        |   |
| Instance name         | •        |                                        | CMWIN8X6                | ОК          | 4         | Microsoft S    | Enabled       | May 11 201              | 0        |   |
| Status Text           | •        |                                        | QA-LF-W2K               | No Contact  | 10        | Microsoft S    | Enabled       | May 05 201              | 0        |   |
| Number of Audited DBs | •        |                                        | QA-ZB-WIN               | SQL Trace E | 8         | Microsoft S    | Enabled       | May 05 201              | 0        | _ |
| SQL Server version    | •        |                                        |                         |             |           |                |               |                         |          |   |
| Audit Status          | ۰,       |                                        |                         |             |           |                |               |                         |          |   |
| Last agent contact    | ۲<br>۲   | 4 Total<br>items                       | 50 Carlo Items per page |             |           |                | Shov          | ving 🛛 🗐 🕷              | 1 /1 ▶ ▶ |   |

IDERA Website | Products | Buy | Support | Community | About Us | Resources | Legal